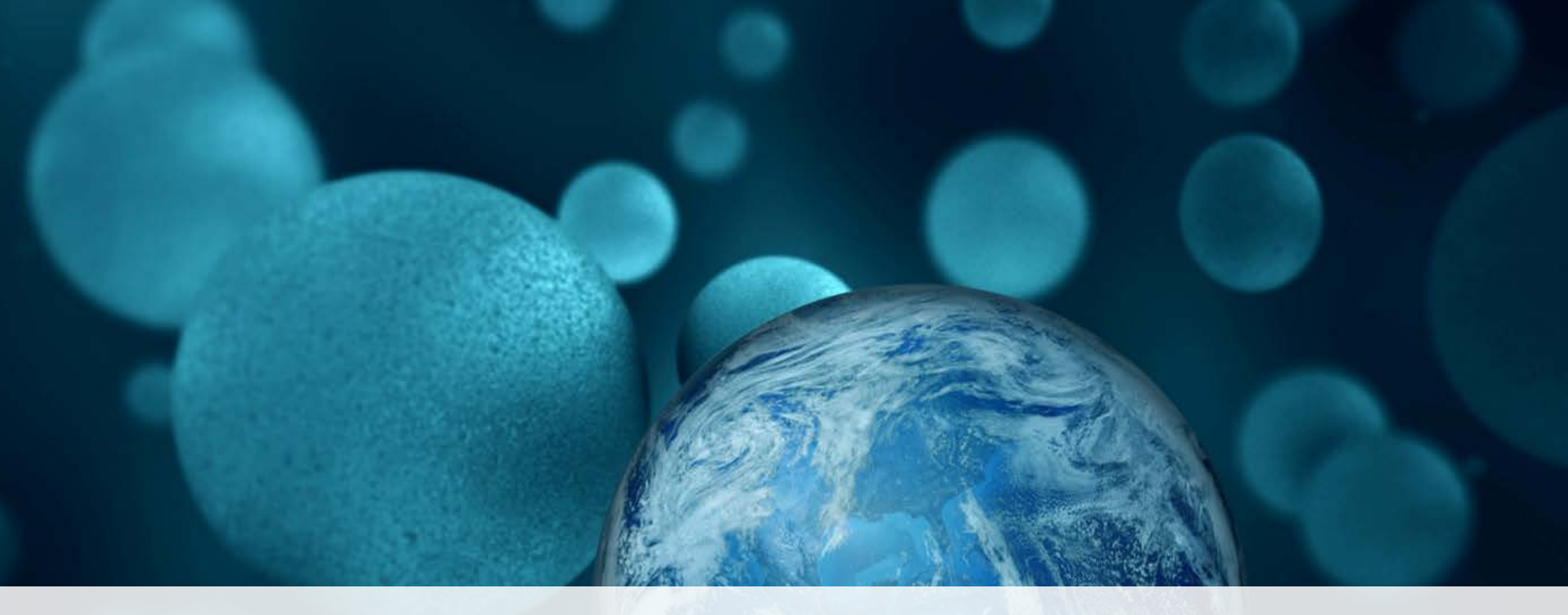

### ThermoFisher SCIENTIFIC 2016 iQuan Series: Thermo Scientific<sup>™</sup> TSQ Endura<sup>™</sup> and TSQ Quantiva<sup>™</sup> Mass Spectrometers Calibration and Maintenance

Center of Excellence, Applied Markets

# Calibration

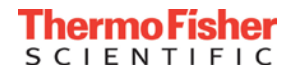

### Calibration

- What is Calibration?
  - Adjustment of quadrupole voltages for mass accuracy and resolution
  - Optimization of the electron multiplier sensitivity
- How often should I calibrate?
  - Quarterly
- What do I need?
  - Polytyrosine Calibration Solution P/N88325 Life Technologies<sup>™</sup>
  - Syringe P/N 365JLT41 Fisher Scientific<sup>™</sup>
  - LC/MS Grade Solvents from Fisher Scientific<sup>™</sup>
  - PEEK Tubing P/N 37005-100 Fisher Scientific<sup>™</sup>
  - Ion Transfer Tube from Thermo Scientific<sup>™</sup>
    - P/N 70005-20641 Quantiva MS
    - P/N 80100-20641 Endura MS

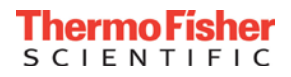

#### **Good Calibration Practice Overview**

- Before Calibration...
  - 1. Stabilize the electronics if they were off
  - 2. Position the infusion setup
  - 3. Apply appropriate tune parameters for a 5 µL/min flow rate
  - 4. Look for all calibrant masses in Tune software
  - 5. Make sure that spray is stable < 10% TIC Variation
- Calibrate Positive Mode Mass Precision/Resolution
- Calibrate Positive Mode Electron Multipliers
- Calibrate Negative Mode Mass Precision/Resolution
- Calibrate Negative Mode Electron Multipliers

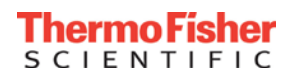

#### Warm Up the Electronics If They Were Off:

- Instrument must be warmed up for 30-40 minutes if the electronics have been off, including:
  - Electronics in Service mode
  - Instrument shutdown
  - Placing the instrument in "Off" mode at the end of a sequence
  - Leaving the source open for more than 60 minutes
- Stabilize electronics by pressing

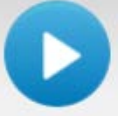

in the Tune software

 Calibrations can be performed immediately if the instrument is switched from "STAND BY" to "ON" mode.

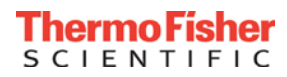

#### Position the Infusion Setup

- For calibration, use a syringe and line that are dedicated to Calmix only.
- Here the syringe and line are labeled "Calmix only"

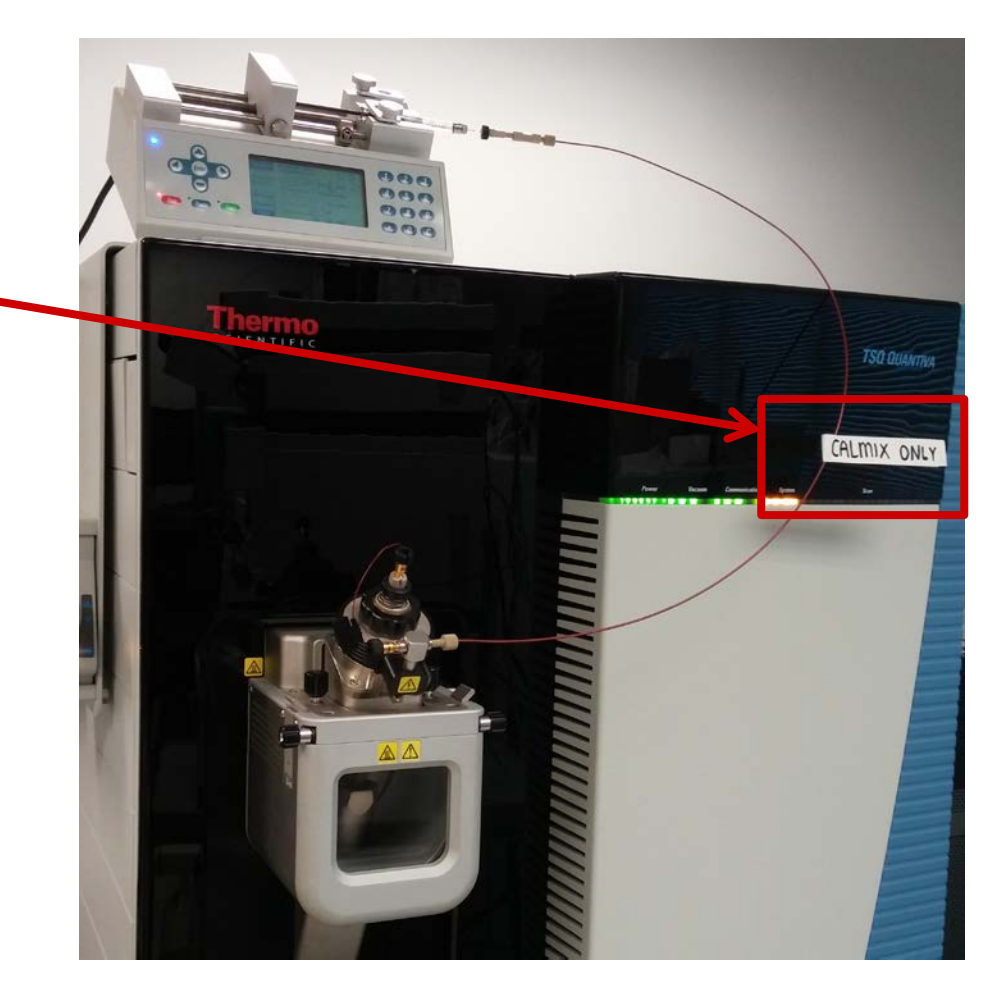

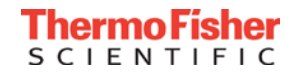

### Apply Appropriate Tune Parameters

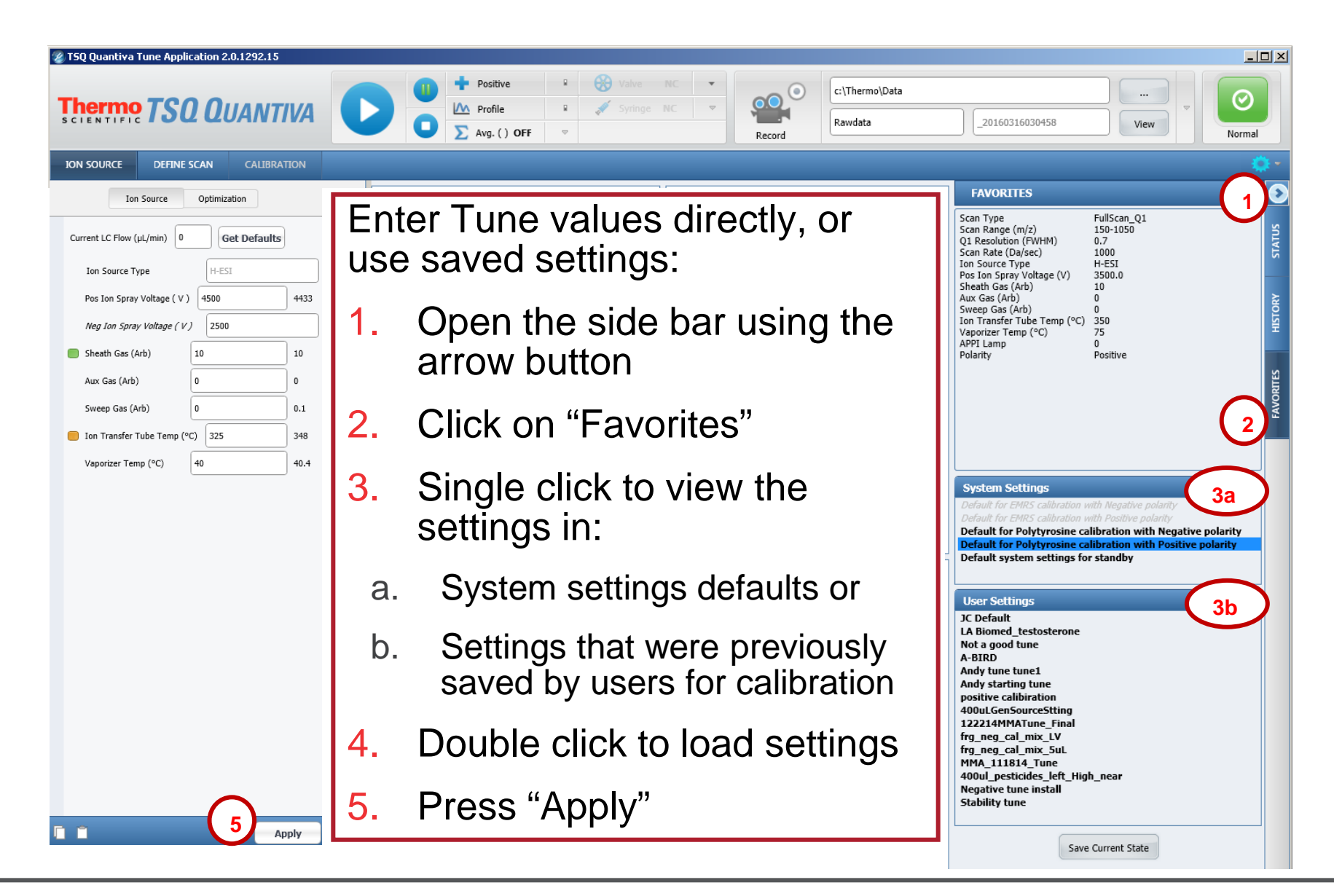

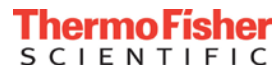

#### Example for HESI-II probe and syringe pump infusion

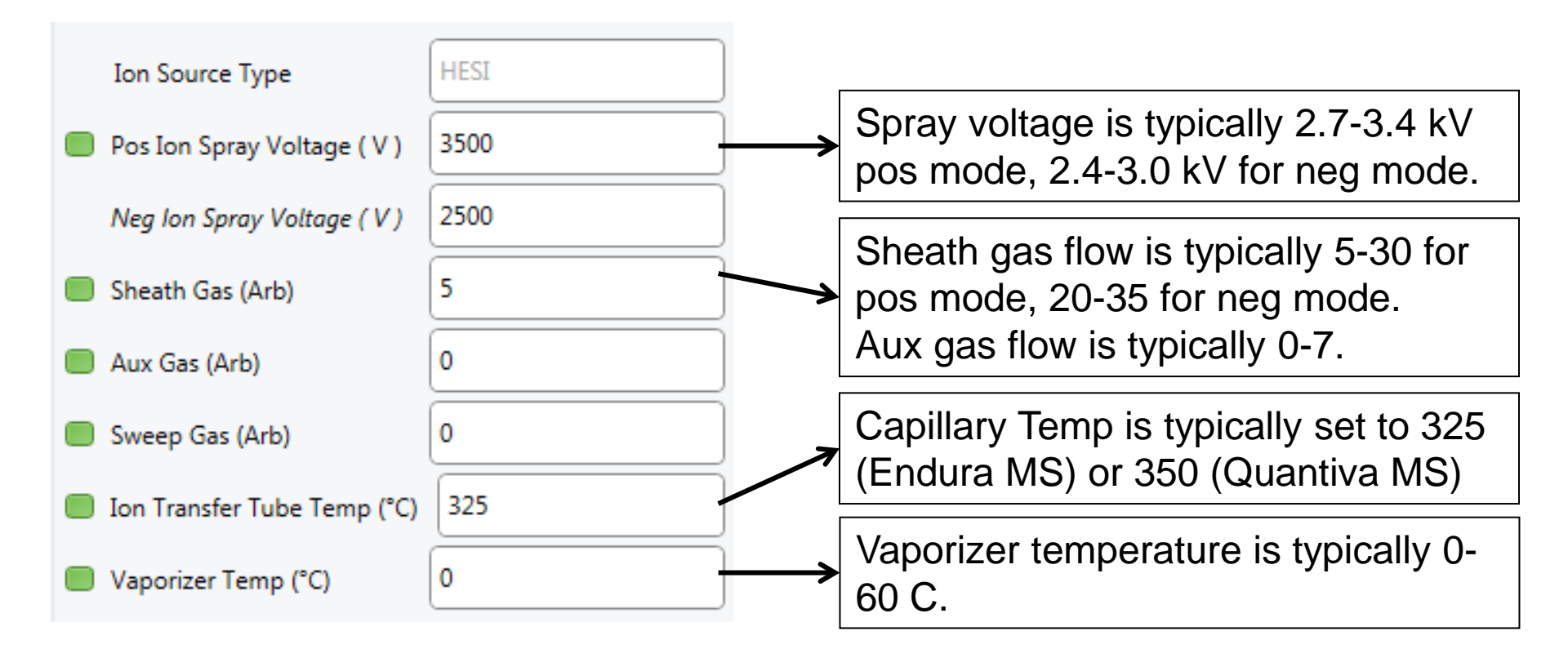

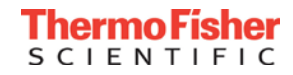

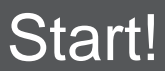

| 📽 TSQ Quantiva Tune Application 2.0.1292.15 |   |   |                |                    |                |  |
|---------------------------------------------|---|---|----------------|--------------------|----------------|--|
|                                             | D |   | Positive       | 8                  | Valve NC 🔻     |  |
| Thermo TSO QUANTIVA                         |   | 0 | M Profile      |                    | 💉 Syringe NC 🗢 |  |
| SCIENTIFIC CONTINUES                        |   |   | Σ Avg. ( ) OFF | $\bigtriangledown$ |                |  |

Start the MS scanning

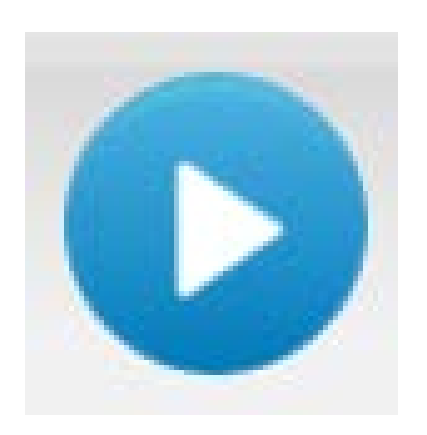

 Choose positive mode or negative mode using • Start the syringe pump flowing

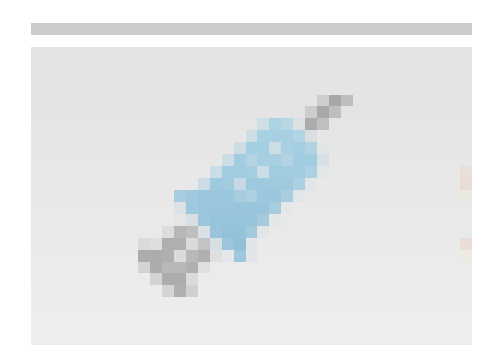

- In positive mode 3-5 µl/min
- In negative mode 10-20 µl/min

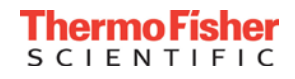

#### Look for All Calibrant Masses in the Tune Software

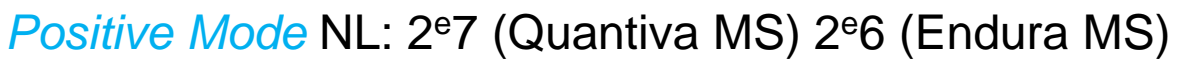

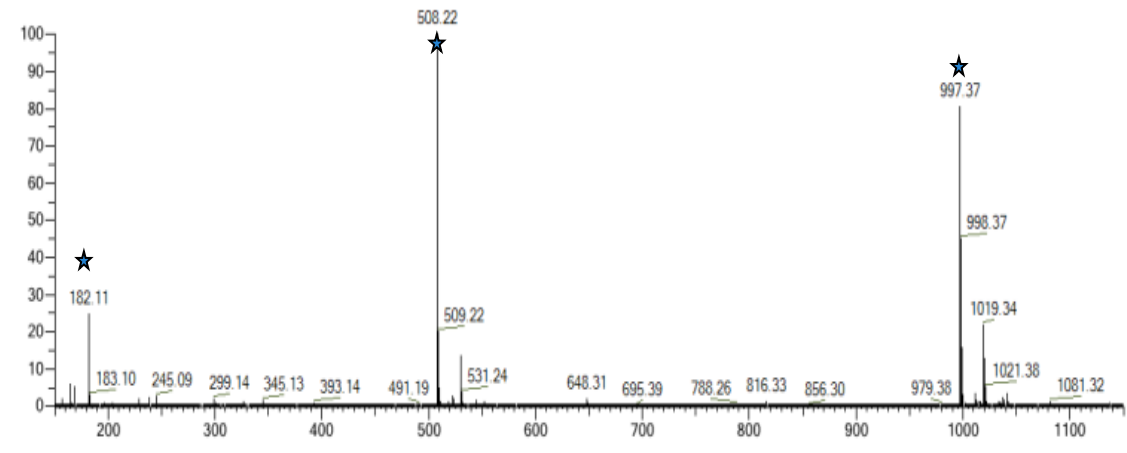

#### Negative Mode NL: 4e6 (Quantiva MS) 7e5 (Endura MS)

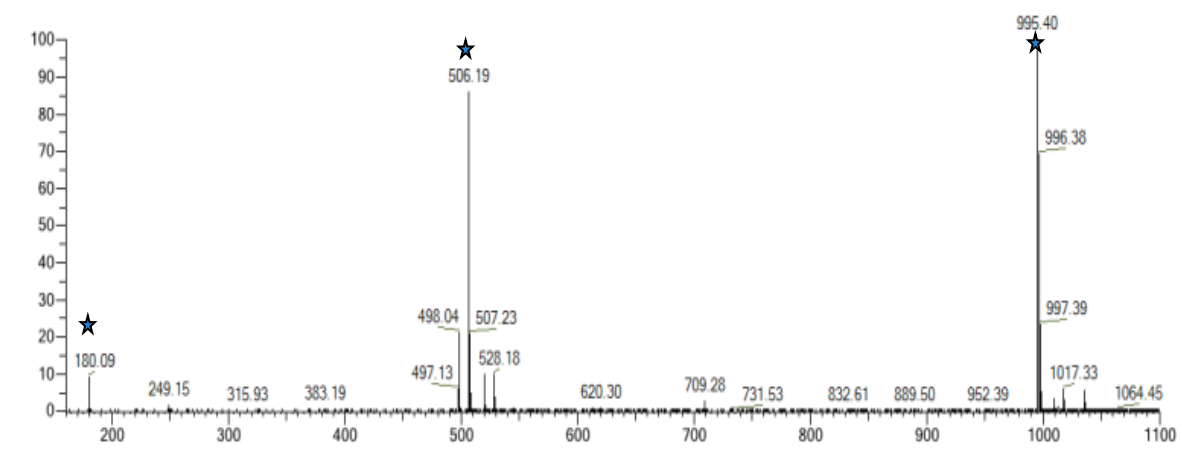

#### Pierce Triple Quadrupole MS Calibration Solution

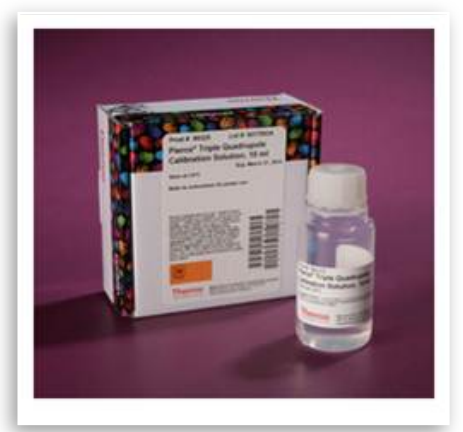

Part # 88325 In the case of contamination or degradation, use new Calmix

# \* Starred peaks indicate calibration ions

Thermo Fisher SCIENTIFIC

#### Make Sure Spray is Stable

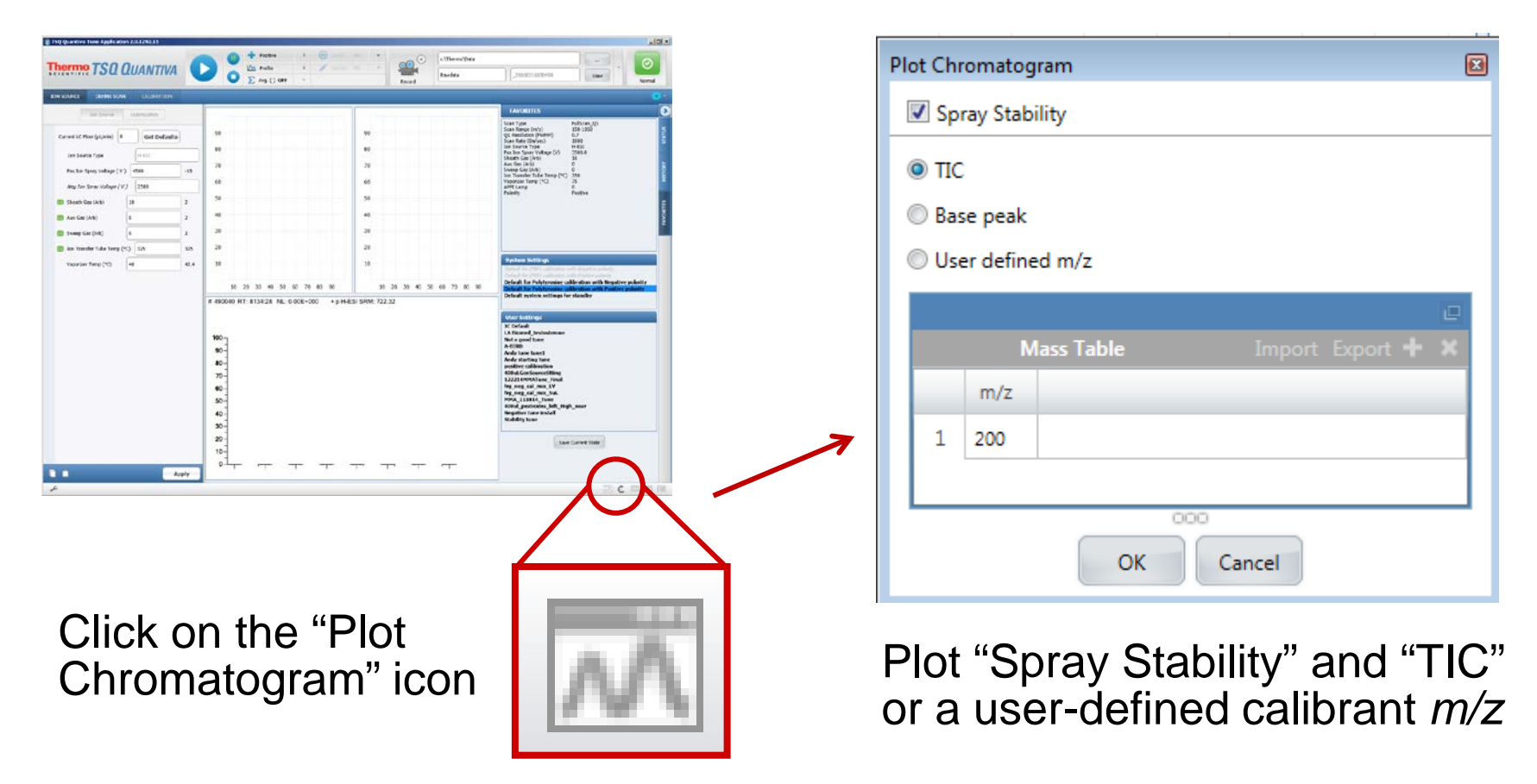

- Adjust source parameters until stability is <10% TIC variation</li>
- Scan for 100-200 scans to be sure spray is stable

- Navigate to the "Calibration" tab, then press "Calibrate..."
- Select, then press Calibrate in order:
  - Calibrate Mass Position and Resolution
  - Calibrate Electron Multiplier
- Use the polarity button in the taskbar to switch polarities, assess the spray stability, and repeat calibrations
  - Calibrate Mass Position and Resolution
  - Calibrate Electron Multiplier
- Never skip spray stability
- All successful calibration procedures are automatically updated
- Failed calibrations are discarded

| ю | ON SOURCE                                                                                                    | DEFINE SC | AN   | CALIBRATION |  |  |  |
|---|----------------------------------------------------------------------------------------------------|-----------|------|-------------|--|--|--|
|   | Polarity:                                                                                                    | Positiv   | e    |             |  |  |  |
|   | Calibration Options                                                                                                    |           |      |             |  |  |  |
|   | Skip Spray Stability Evaluation                                                                                                    |           |      |             |  |  |  |
|   | Quad Selection                                                                                                    |           |      |             |  |  |  |
|   | © Q1M5                                                                                                    | G Q3MS    | 🖲 Bo | th          |  |  |  |
|   | System Tune and Calibration Options                                                                                                    |           |      |             |  |  |  |
|   | <ul> <li>System Tune and Check</li> <li>Check Mass Position and Resolution</li> <li>Calibrate Mass Position and Resolution</li> <li>Electron Multiplier Calibration</li> </ul> |           |      |             |  |  |  |

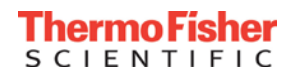

# Maintenance

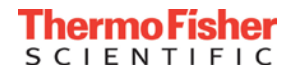

#### **Recommended Maintenance Schedule**

### Weekly:

- Replace LC solvents to maintain low background levels.
- Check sensitivity (using CalMix or a QC)
- Clean the ion transfer tube if sensitivity has declined
- Ballast pumps one at a time for 30 minutes bi-weekly

#### **Quarterly:**

- Evaluate, and if necessary, calibrate unused polarity modes.
- Clean the fan filters in the ventilation slots on the back of the instrument.
- Back up data and defragment the PC.

#### Semiannual/Yearly:

- Schedule a Preventative Maintenance visit (every 6 -12 months).
- Replace pump oil (every 6 months).

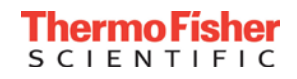

#### How to Clean an Ion Transfer Tube

- 1. Set the Vaporizer Temp to 30° C & Ion Transfer Tube (ITT) temperature to 150° C. Wait 5-10 min until temperature is reached.
- 2. Put the TSQ into "Off" Mode. (Use the stop button at top left)
- 3. Using protective gloves, remove the IonMax source housing.
- 4. Using additional protective paper towel, remove the Sweep Cap.
- 5. Using the ITT removal tool, unscrew counterclockwise the ITT; 90° for Quantiva or 4-5 full rotations for Endura.
- 6. Grab the ITT with the open end of the ITT removal tool; pull straight out until ITT is completely removed from manifold.
- 7. Sonicate the ITT for 30 minutes in a 50:50 methanol/water containing 20% formic acid. Other solvents may be used depending on the deposit matrix solubility. Use only LCMS grade solvents.
- 8. Rinse the ion transfer tube thoroughly with water, sonicate in water 15 minutes.
- 9. Rinse the ion transfer tube with methanol, sonicate in methanol 15 minutes.
- 10. Dry the ion transfer tube with a stream of oil-free nitrogen gas (i.e. from a tank, not a generator). If nitrogen is not available, air dry.
- 11. With the ITT tool attached to the front side, insert the ITT straight back to prevent bending/denting it
  - Try rotating slightly while inserting the ITT, or add a drop of MeOH to the back side (low pressure side) for lubrication.
- 12. When fully inserted, rotate ITT clockwise: 90° for Quantiva MS or 4-5 full rotations for Endura MS
  - Make sure the Quantiva MS ITT is inserted with the "letterbox" slot in the horizontal position, then rotate to be vertical.
- 13. Put TSQ into "Standby" mode (Pause button); Set ITT temperature (300 C for Endura; 325 C for Quantiva)

### Endura RF-Lens or Quantiva EDIF Cleaning

- The RF-Lens/EDIF only need to be cleaned when cleaning the ion transfer tube doesn't improve sensitivity, usually less than once per year.
  - 1. Inspect the RF-Lens for any lint, particulates, sample buildup or coatings.
  - Sonicate in either 50:50 methanol:water or a 1% solution of Liquinox<sup>™</sup> in water for 10 – 15 minutes.
  - 3. Rinse the RF-Lens thoroughly with LCMS grade water then methanol.
  - 4. Blow the ion transfer tube with a stream of oil-free nitrogen gas.
  - Inspect the RF-Lens with magnification for any lint or particulates that may have been introduced by this cleaning procedure. Use tweezers or similar tools to remove the lint or particulates.
  - Do not sonicate the RF-Lens and skimmer in acidic solutions
  - Do not disassemble the RF-Lens lenses

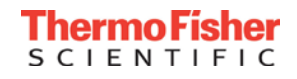

#### Endura MS: Venting and Establishing Vacuum

- To vent: Turn the MS off in the tune window, turn off electronics switch and turn off power switch. There is no damage to the instrument during power outage.
- To re-establish vacuum: Turn on the power switch, wait at least an hour to pump down to pressure, and then turn on the electronics.
- A mass calibration is required after venting, which should be done 15-24 hours after re-establishing vacuum.
- Dip the RF-Lens and Ion Guide after re-installing the RF-Lens and ion optics by following the Dipping instructions.

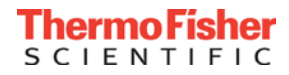

### Quantiva MS: Venting and Establishing Vacuum

- To vent: Turn the MS off in the tune window, turn off electronics switch and turn off power switch. There is no damage to the instrument during power outage.
- To re-establish vacuum:
  - Remove source housing and sweep cone
  - Plug the end of the ion transfer tube either with the ion transfer tube removal tool or remove the ion transfer tube to let the tungsten ball drop
  - Wait 10 minutes to establish fore pressure
  - Take the tool off or put the ion transfer tube back in
  - Put source housing back on
  - Turn on electronics switch
  - Wait 15-24 hours until "Analyzer pressure" in the Tune Software is below 7E-6 before starting to scan (Important for the safety of your instrument!)
- Dipping and a mass calibration are required.

## Dipping

- After re-installing the RF-Lens and ion optics, it is necessary to Dip the RF-Lens and ion Guide.
- Click on the Wrench icon, via the calibration page
- Run the Dip Source and Dip the Ion Guide procedures.

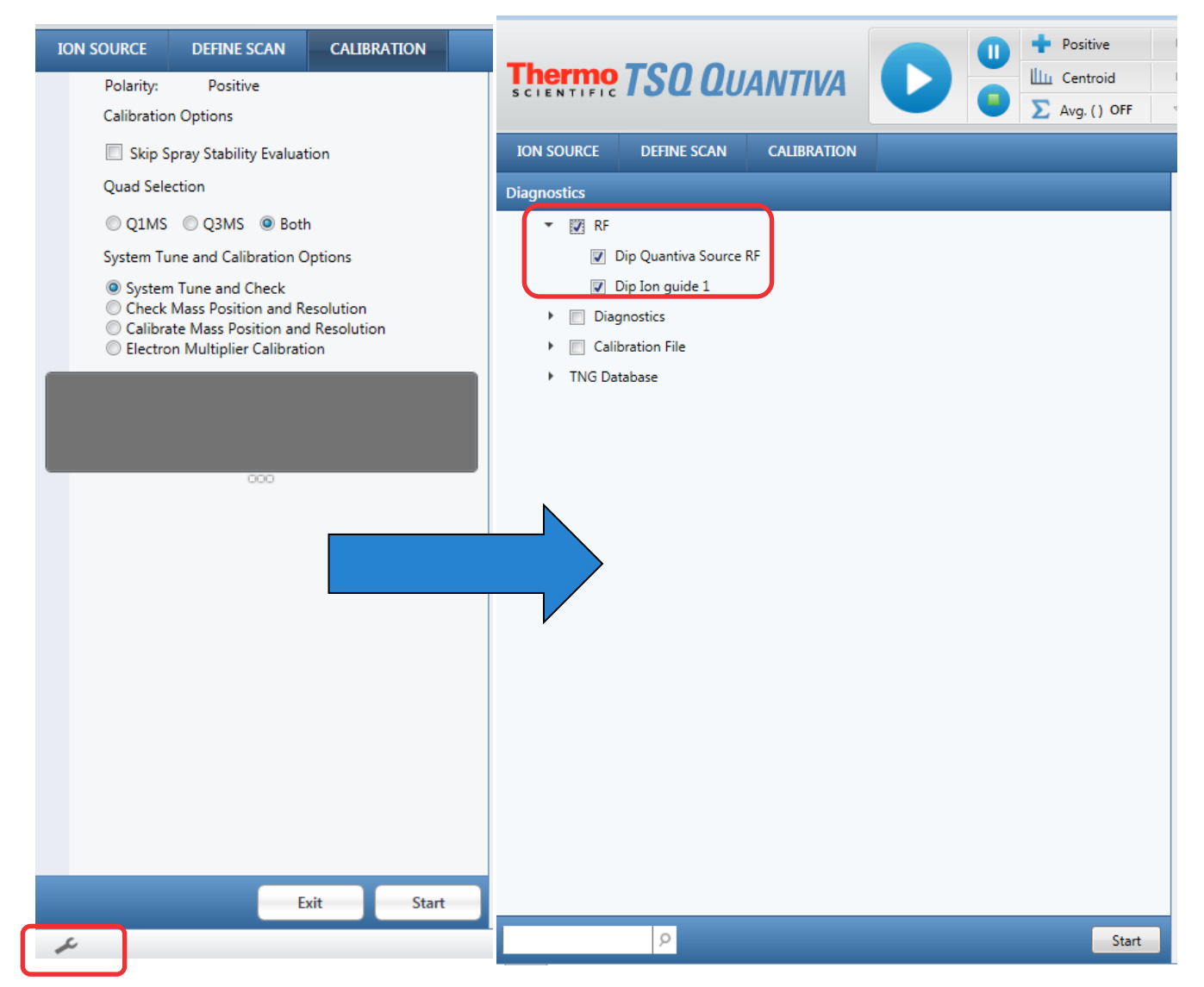

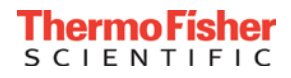

#### When to Toggle the Electronics

- When:
  - Lost communication between MS and software
- Procedure:
  - Stop MS scanning ("Pause" in the Tune Software)
  - Turn off electronics switch
  - Wait 30 seconds or until maintenance is done
  - Turn on electronics
  - Return to "Pause" state in the Tune Software

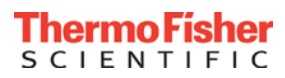

### Where Can I Find Software Update Information?

- Contact your local field service engineer, your sales representative, the CoE, or technical support.
- For information on how to obtain software updates contact your local sales representative, your field service engineer or technical support.
- Upgrading layered application software (Tune Software, Thermo Scientific<sup>™</sup> Compound Discoverer<sup>™</sup> Software, Thermo Scientific<sup>™</sup> TraceFinder <sup>™</sup> Software etc.)? Contact your local sales representative for upgrade paths and options.

Tech support phone number within the US:

(800) 532-4752

Tech support phone numbers outside the US:

https://www.thermofisher.com/us/en/home/technical-resources/contact-us.html

# Troubleshooting

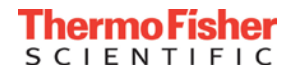

### Troubleshooting Overview

| Problem |                                                                                               | Origin                       | Troubleshoot                                                                                                    |
|---------|-----------------------------------------------------------------------------------------------|------------------------------|----------------------------------------------------------------------------------------------------|
| •       | Chromatographic<br>peak shape<br>Carry-over<br>Contamination<br>Quantitation<br>inconsistency | Upstream of<br>the mass spec | <ul> <li>Reduce injection volume/amount or<br/>change reconstitution solvent type</li> <li>Fresh solvents</li> <li>Flush lines with 100% Methanol or<br/>50% isopropanol</li> <li>Prepare fresh standards</li> <li>Change column</li> <li>Evaluate retention time and pump<br/>pressure reproducibility</li> </ul> |
|         |                                                                                               |                              |                                                                                                    |
| •       | Sensitivity<br>Spray stability<br>Contamination                                               | Source                       | <ul><li>Re-optimize tune parameters</li><li>Replace needle</li></ul>                                                                                                    |
|         |                                                                                               |                              |                                                                                                    |
| •       | Sensitivity<br>Low pressure                                                                   | Mass spec                    | <ul> <li>Calibrate</li> <li>Clean ion transfer tube</li> <li>Clean RF-Lens/Exit Lens</li> </ul>                                                                                                    |

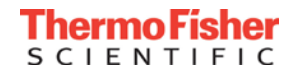

#### Diagnostics

 Calmix can serve as a back-up QC to evaluate month-to-month changes in sensitivity. During calmix infusion, "Record" or take screenshots of the spectrum to document the quality.

#### Hardware

- The hardware performance is assessed by calibration and will indicate if it passes.
- Check the vacuum pressures regularly and record other hardware readback values in a log to track instrument performance

#### Contamination

- Lower sensitivity in SRM mode could be due to contamination peaks, which can be seen in Full Scan mode by infusing fresh solvent or Calmix
- Infusing Calmix will demonstrate if contamination is before the source (upstream in the LC) or is it still present in infusion setup?
- Remaining contamination of the peek tubing and needle can be cleaned more thoroughly: Remove the source housing with the infusion setup intact and wash with water, methanol, acetone, methanol and water successively. Infuse Calmix again to assess the contamination improvement.

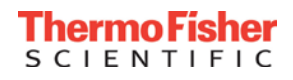

# Thank you!

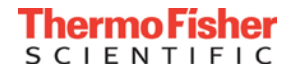